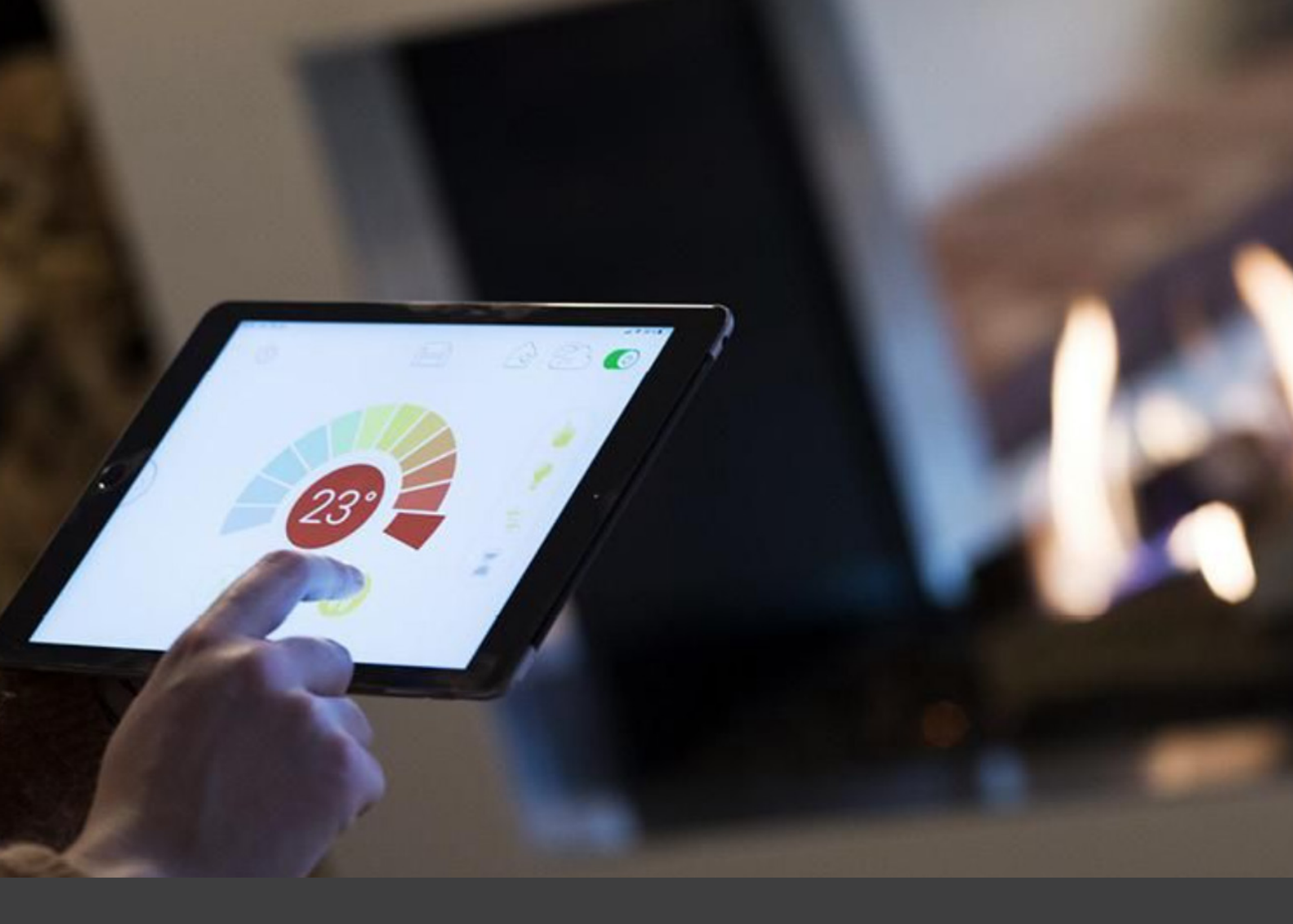

# WIFI

#### CONTENU

| Connexion                         |    |
|-----------------------------------|----|
| Enregistrement                    | 4  |
| Connexion                         | 5  |
| Configuration                     | 12 |
| Installation de la cheminée à gaz | 13 |
|                                   | 16 |

FR

#### **CONNEXION DE LA BOÎTE WI-FI MYFIRE**

Si vous souhaitez utiliser plus que la télécommande fournie, nos cheminées à gaz peuvent également être contrôlées à distance via une application sur un smartphone ou une tablette. Pour cela, vous devez connecter une boîte Wi-Fi MyFire.

Pour connecter la boîte Wi-Fi MyFire au récepteur, situé derrière la grille d'inspection, vous devez brancher le petit connecteur du câble Wi-Fi dans l'entrée marquée « SI ».

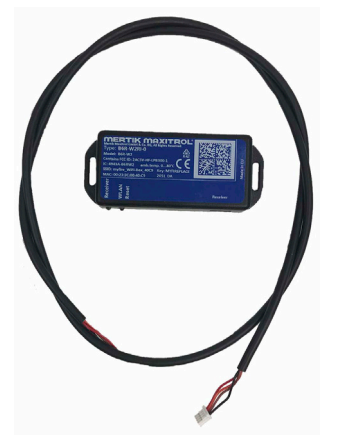

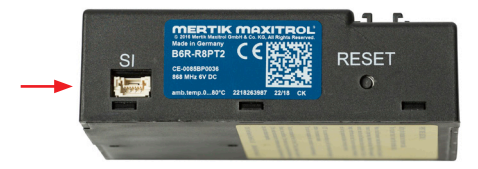

REMARQUE ! La boîte Wi-Fi fonctionne uniquement sur le réseau local. Cela signifie que la cheminée ne peut pas être contrôlée à distance lorsque vous êtes en dehors du réseau domestique.

Appuyez n'importe où sur l'écran pour démarrer l'application

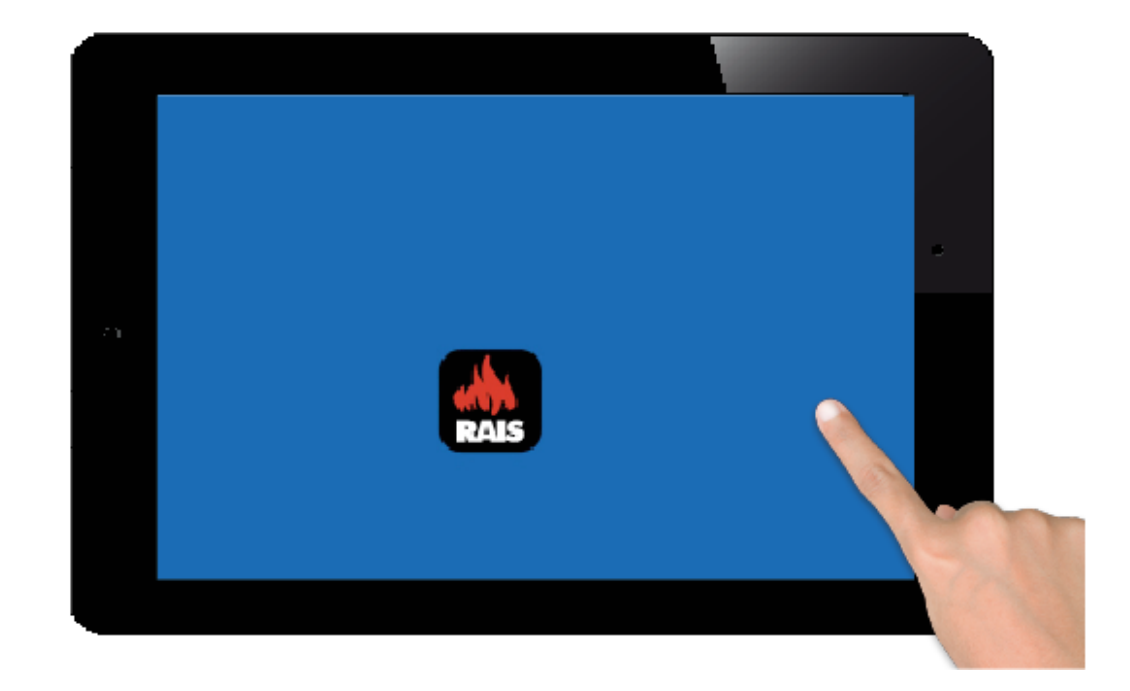

- Sélectionnez la langue
  Sélectionnez la température
- Choisissez 12 ou 24 heures
  Appuyez sur "Next" pour continuer

| English | Deutsch     | Français   | Nederlands | Español | Italiar | 10 |
|---------|-------------|------------|------------|---------|---------|----|
| TEMPER  | ATURE ANI   | D TIME SET | TINGS      |         |         |    |
| Temper  | ature scale |            |            |         | °F      | °C |
| 12/24 H | Hour        |            |            |         | 12      | 24 |

Vous devez vous inscrire pour pouvoir vous connecter. Si vous êtes déjà inscrit, vous pouvez aller directement à la connexion. L'inscription doit être effectuée une seule fois.

| You must register<br>If you have alread<br>Registration is on | before logging in.<br>y registered go directly to login.<br>e time only. | Register |
|---------------------------------------------------------------|--------------------------------------------------------------------------|----------|
| LOGIN                                                         | -                                                                        |          |
| E-mail:                                                       |                                                                          |          |
| Password:                                                     |                                                                          |          |
| To log in                                                     | n you must accept the <u>Terms and Conditions</u>                        |          |
|                                                               |                                                                          |          |

- Remplissez vos informations.
  Créez un mot de passe d'au moins 8 caractères.
- 3. Confirmez le mot de passe.
- 4. Acceptez les « Termes et conditions ». Appuyez sur « S'inscrire ».

| You must register before logging i<br>If you have already registered go d | in.<br>directly to login. |            | Regist | er |
|---------------------------------------------------------------------------|---------------------------|------------|--------|----|
| Registration is one time only.                                            |                           |            |        |    |
| LOGIN                                                                     |                           |            |        | a  |
| E-mail:                                                                   |                           |            |        |    |
| Password:                                                                 |                           |            |        |    |
| To log in you must acc                                                    | ept the <u>Terms and </u> | Conditions |        |    |
|                                                                           |                           |            |        |    |

1. Appuyez sur "OK"

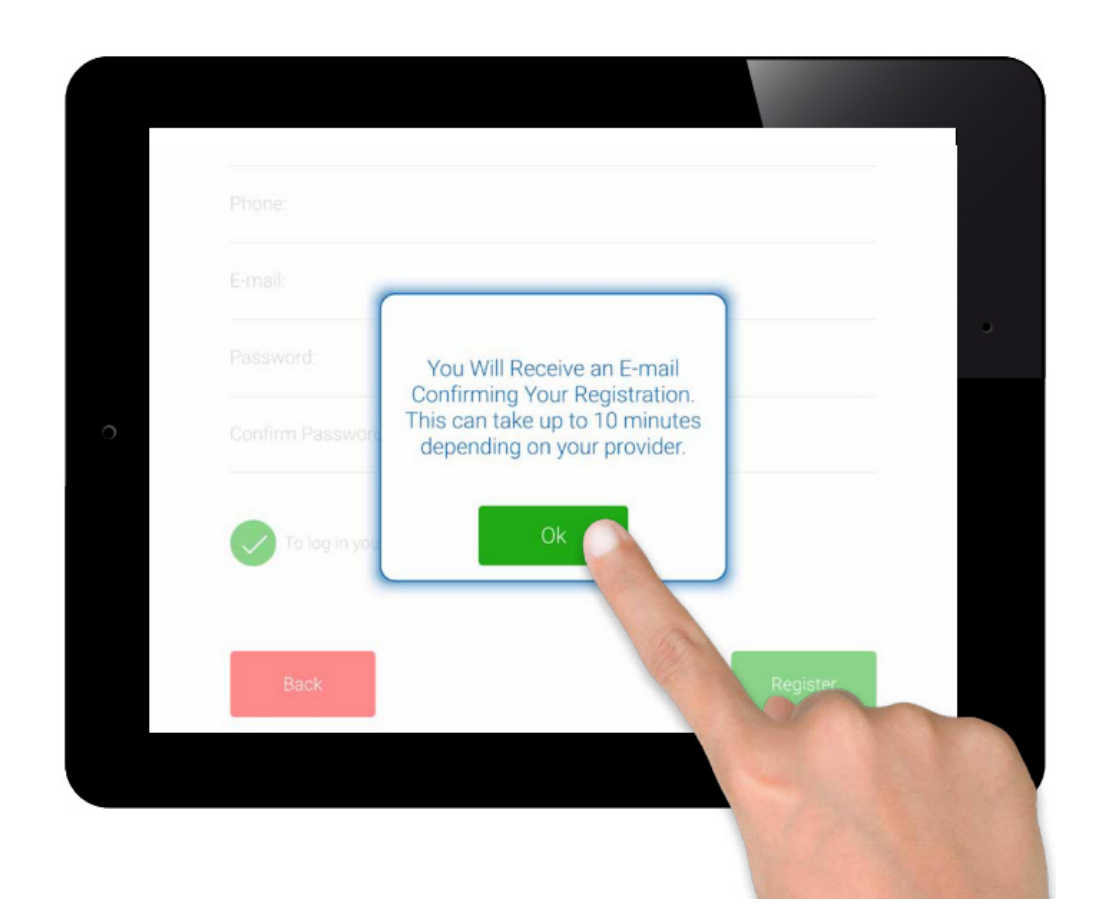

Cliquez sur le lien que vous avez reçu dans votre e-mail. L'e-mail peut finir dans les spams.

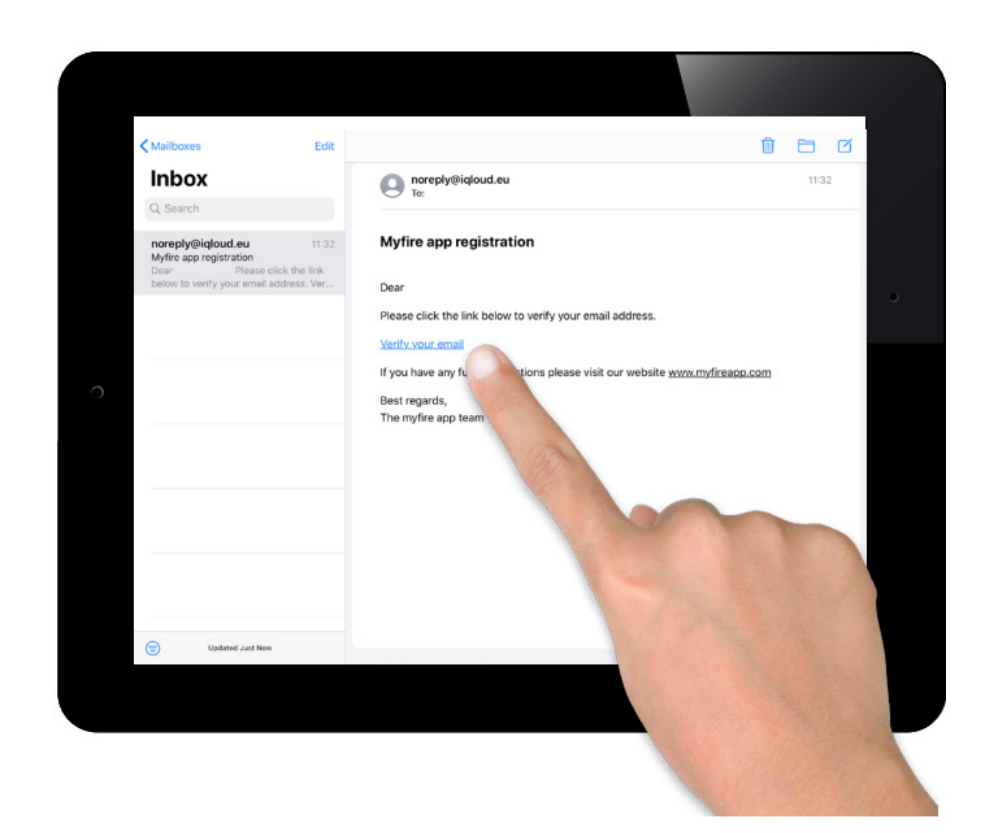

Un message de confirmation s'affichera pour indiquer que vous avez bien enregistré l'application myfire.

Appuyez sur « Retour à l'application ».

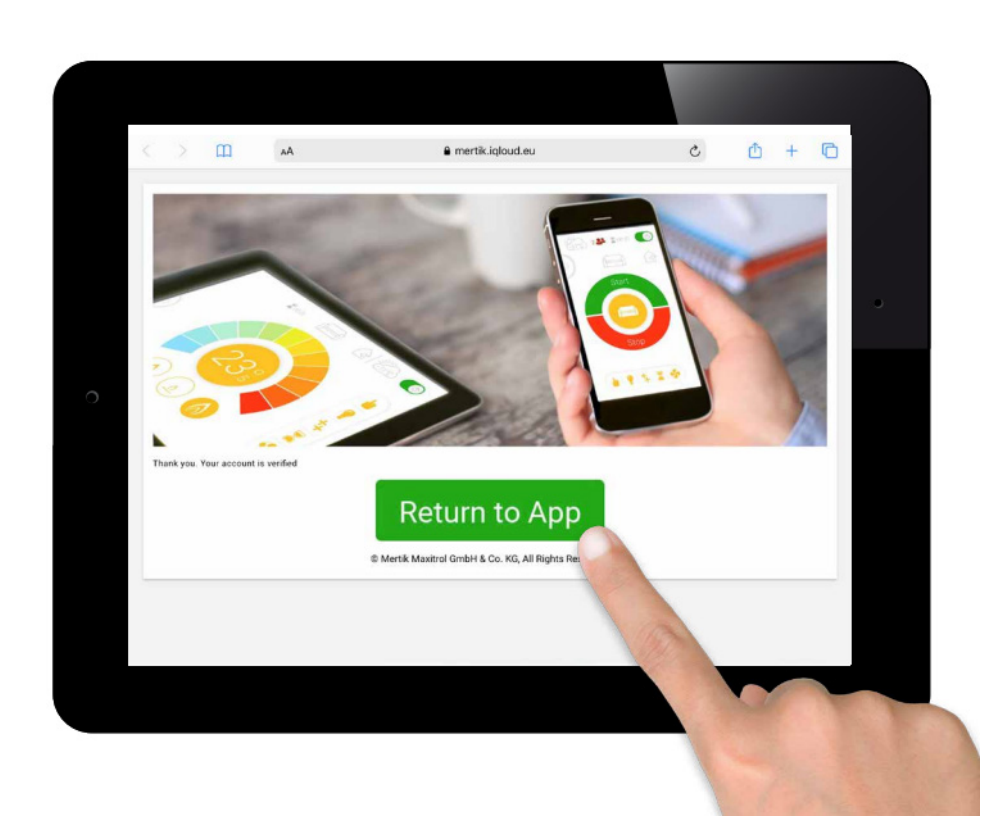

- 1. Entrez votre e-mail.
- Saisissez votre code personnel.
  Acceptez les « Termes et conditions ».
  Appuyez sur « Connexion ».

| LOGIN                                                    |          |
|----------------------------------------------------------|----------|
| E-mail:                                                  |          |
| Password:                                                |          |
| To log in you must accept the <u>Terms and Condition</u> | ns       |
| Forgot password Ba                                       | ck Login |

БR

Appuyez sur l'icône plus

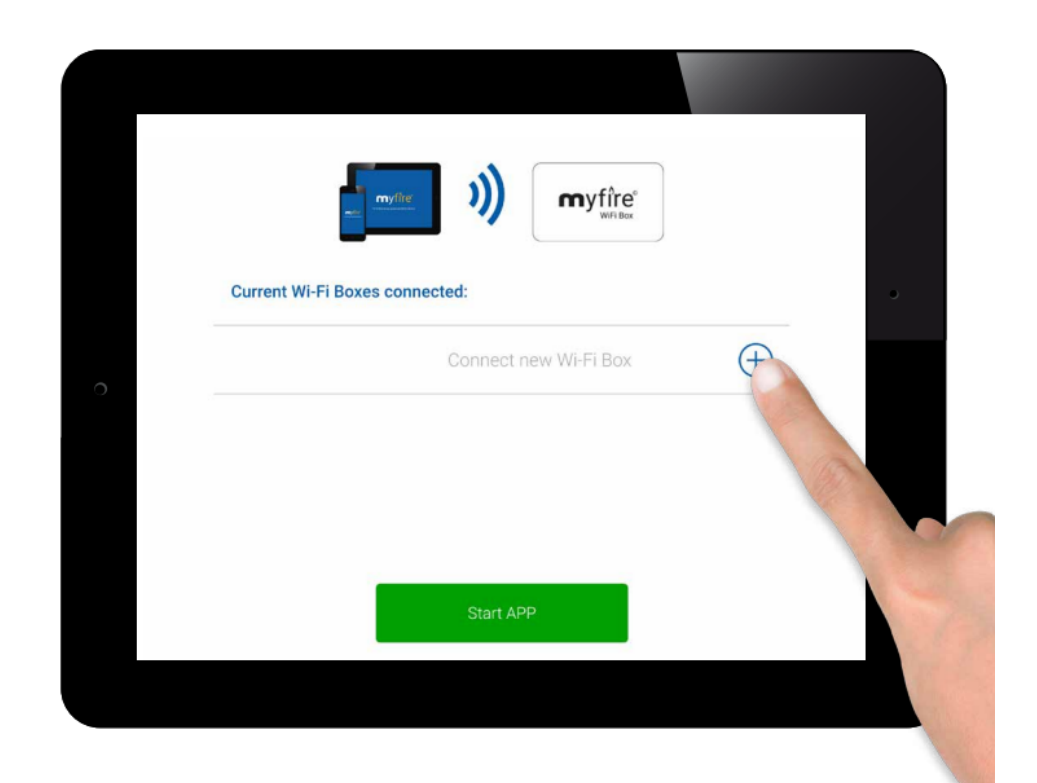

Connectez la boîte WiFi MYFIRE au routeur WiFi.

Entrez le code de votre routeur WiFi.

Appuyez sur « Connecter ».

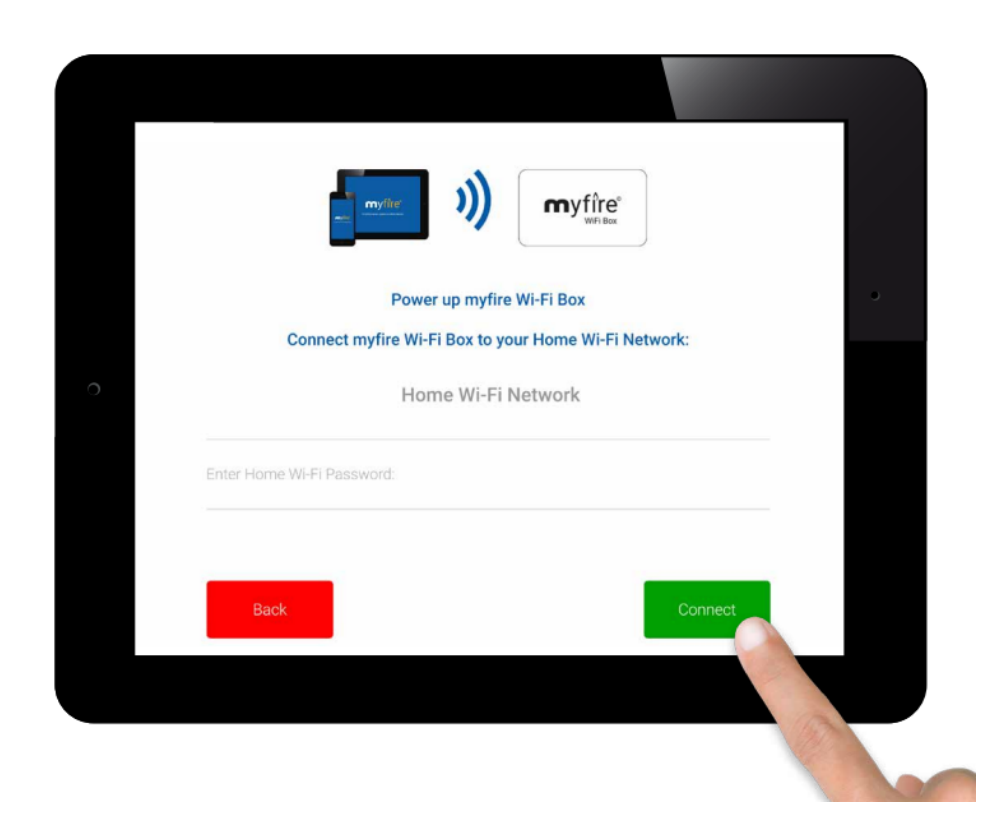

Processus de connexion.

Le processus de connexion peut prendre un certain temps.

Une fois la connexion établie, la boîte WiFi MYFIRE quittera le mode point d'accès et sera ensuite connectée à votre WiFi.

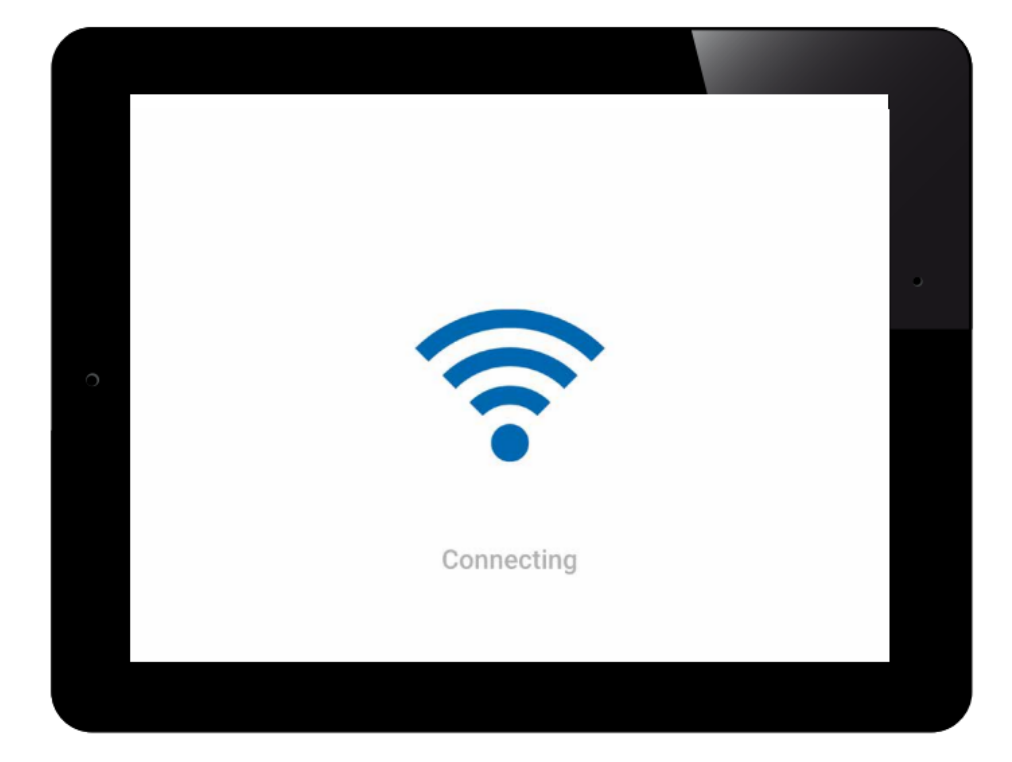

## INSTALLATION DE CHEMINÉE À GAZ

L'application vous permet de configurer votre cheminée selon l'icône ou de lui attribuer un nom unique. N'oubliez pas de cliquer sur la case pour accepter le nom.

Si votre cheminée est équipée de lumière, double brûleur, etc., vous pouvez les sélectionner lors de la configuration.

| (Q)                       |   |
|---------------------------|---|
| ONFIRM FIREPLACE SETTINGS |   |
| No Name                   |   |
| Fireplace name: No Name   | 0 |
| Icon 📋 📑                  |   |
| LED 1 RGB Order           | ) |
| LED 2 RGB Order           | ) |

## INSTALLATION DE CHEMINÉE À GAZ

Appuyez sur "Synchroniser" une fois que tout est rempli comme souhaité.

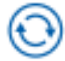

Appuyez ensuite sur "Terminer".

|                 |     | 0                |
|-----------------|-----|------------------|
|                 |     |                  |
| Signal strength |     |                  |
| Wi-Fi Box       | 0.7 | 8 / 88.p131 / 05 |
| Receiver        |     | b8.44 / 40.2c    |
| Handset         |     |                  |

## INSTALLATION DE CHEMINÉE À GAZ

Félicitations ! Votre cheminée à gaz est maintenant prête à l'emploi

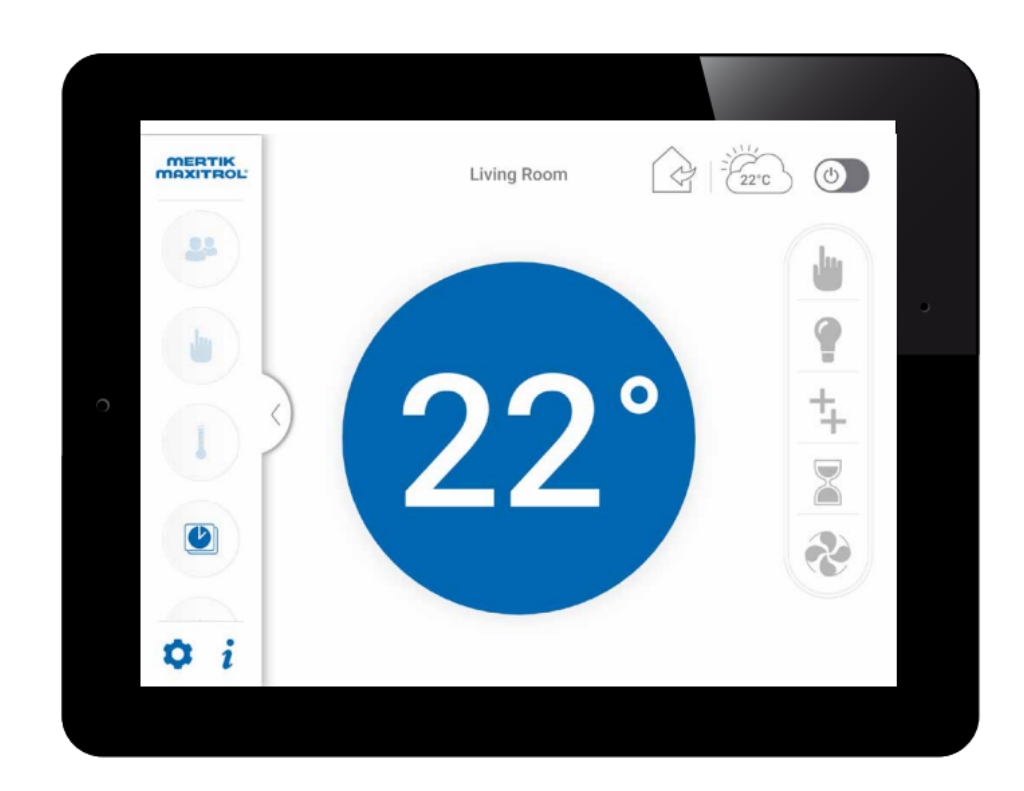

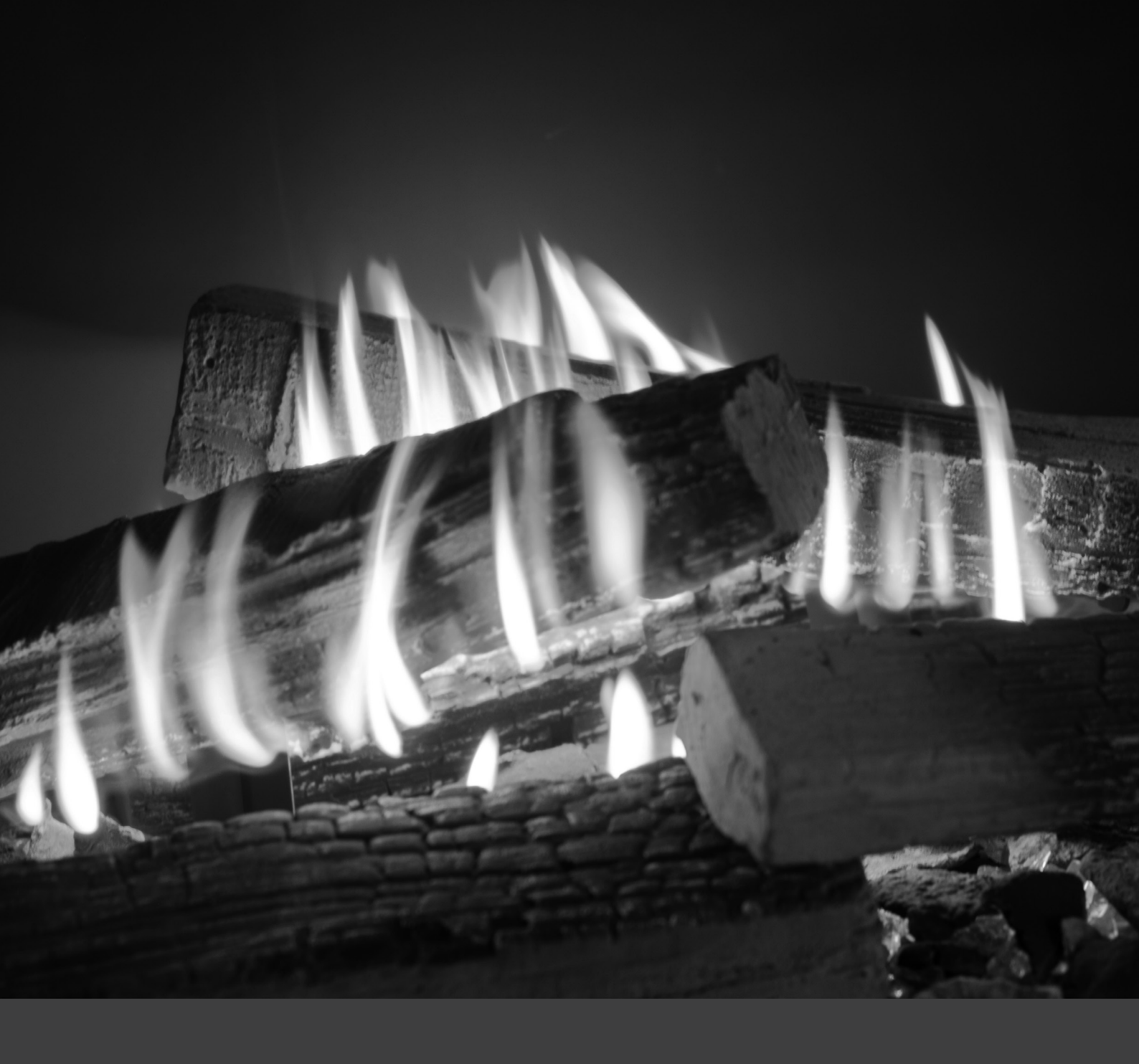

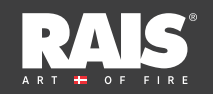

RAIS A/S Industrivej 20 9900 Frederikshavn Danemark www.rais.com

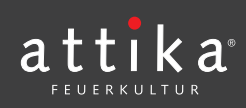

ATTIKA FEUER AG Brunnmatt 16 CH-6330 Cham Suisse www.attika.ch